## 都市大発行 Microsoft アカウントの切断

以下のトラブル等が生じたら、接続されている Microsoft アカウントの切断をお試しください。

- Office 利用時に正常にサインインできない。(ライセンス認証ができない。)
- Microsoft Teams で正常にサインインできないので使えない。
- 大学が提供する Microsoft アカウントで OneDrive に接続できない。

なお、卒業後に本学大学院に進学して、新しい TCU アカウントを取得した学生は、上記 トラブルの原因となる可能性がありますので、速やかに以前の TCU アカウントを切断する ようにして下さい。

1. 📕 (スタート)をクリックして、 💁 (設定)をクリックします。

|      | ピン留め済み              |                   |       |                           | すべて                         | Ŋアプリ >                   |   |
|------|---------------------|-------------------|-------|---------------------------|-----------------------------|--------------------------|---|
| 2    | C<br>Edge           | Word              | Excel | PowerPoint                | <b>メール</b>                  | カレンダー                    |   |
| Micr | rosoft Store        | 77F               | 設定    | Microsoft 365<br>(Office) | Solitaire &<br>Casual Games | Clipchamp                | : |
|      | <b>P</b><br>Picsart | <b>W</b> hatsApp  | To Do | フォトエディタ                   | Messenger                   | Lr<br>Adobe<br>Lightroom |   |
|      | おすすめ                | Course Assess Cli |       |                           |                             |                          |   |
|      | Nanu<br>最近:         | 自力的<br>自力的        | ent   |                           |                             |                          |   |
|      |                     |                   |       |                           |                             |                          |   |
|      | 0 += ==             | =/=               |       |                           |                             | (1)                      |   |

2. 「アカウント」をクリックして、「職場または学校へのアクセス」をクリックします。

| <ul><li>↔ NE</li><li>R</li></ul>                                         | - "                                                                  |
|--------------------------------------------------------------------------|----------------------------------------------------------------------|
| 設定の検索 ♀<br>■ システム<br>■ Bluetooth とデザイフ                                   |                                                                      |
| <ul> <li>ネットワークとインターネット</li> </ul>                                       | アカウントの設定                                                             |
| ✓ 個人用設定 ■ アプリ                                                            | 8三 ユーザーの情報<br>プロファイルの写真                                              |
| <ul> <li>アカウント</li> </ul>                                                | P ポインスオプション     Windows Hello、世名ユリティキー、バスフード、動約ロック     >     >     > |
| <ul> <li>         ・時刻と言語         ・・・・・・・・・・・・・・・・・・・・・・・・・・・・・</li></ul> | <ul> <li>メールとアカウント<br/>メール、カレソダー、連絡先で使用するアカウント</li> </ul>            |
| <ul> <li>アクセシビリティ</li> <li>プライバシーとセキュリティ</li> </ul>                      | 家族とその他のユーザー<br>デバイスアクセス、電場または学校のユーザー、キオスクに割り当てられたアクセス                |
| Windows Update                                                           | Windows パックアップ<br>フィル、アブリ、設定をバックアップして、デバイス間で使元 >>                    |
|                                                                          | <ul> <li>職場または学校へのアクセス<br/>メール、アプリ、マットワークなどの注意リソース</li> </ul>        |
|                                                                          | 間連設定                                                                 |

3. TCU アカウントが表示されているのを確認して、アカウント名をクリックします。そ の後に表示される「切断」ボタンをクリックします。

| A               |                                                           | -                |
|-----------------|-----------------------------------------------------------|------------------|
|                 | メール、アプリ、ネットワークなどのリソースにアクセスできます。職場や学校では、接続時に<br>があります。     | ここのデバイスの一部を制御する場 |
| 夏走の狭荣 2         | 職場または学校アカウントを追加                                           | 接続               |
| システム            |                                                           |                  |
| Bluetooth とデバイス | <b>g19xx001@tcu.ac,jp</b><br>職場または学校アカウント                 |                  |
| ネットワークとインターネット  | でのアカウントの注意は多い回販する                                         | 121845           |
| / 個人用設定         | C00, 000 Lotzelle 2001 20                                 | 9701             |
| アプリ             | 関連リンク アカウントの管理                                            |                  |
| アカウント           | 関連設定                                                      |                  |
| ・ 時刻と言語         | 管理ログファイルのエクスポート                                           | エクスポート           |
| アクセンドリティ        | ログ ファイルのエクスボート先: C.¥Users¥Public¥Documents¥MDMDiagnostics | 277001           |
| J プライバシーとセキュリティ | プロビジョニング パッケージを追加または削除する                                  |                  |
| Windows Update  |                                                           |                  |
|                 | デバイス管理のみに登録する                                             |                  |
|                 |                                                           |                  |
|                 | 0                                                         |                  |

4. 確認のメッセージが表示されたら、「はい」をクリックします。

| 0 ===                                               | アカウント > 職場まれ                                      | たは学校にアクセスする                                              |                                    |
|-----------------------------------------------------|---------------------------------------------------|----------------------------------------------------------|------------------------------------|
| X                                                   | メール、アプリ、ネットワークなどのリソースにア<br>があります。                 | クセスできます。職場や学校では、接続時にこのデ                                  | バイスの一部を制御する場合                      |
| 設定の検索 )                                             | 戦場または学校アカウントを追加                                   | このアカウントを削除しますか? メール、アプ<br>ツなどの関連付けられているアクセス リソー          | リ、ネットワーク、すべてのコン<br>-スが削除されます。このデバ・ |
| Bluetooth とデバイス                                     | g19xx001@tcu.ac.jp<br>蔵場または学校アカウント                | に保存されている一部のデータも、組織<br>g19xx001@tcu.ac.jp<br>取場または子校アカワント |                                    |
| 個人用設定                                               | このアカウントの接続を切断する                                   |                                                          | 切断                                 |
| עלית 🖀                                              | 関連リンク アカウントの管理                                    |                                                          |                                    |
| アカウント 時刻と言語                                         | 関連設定                                              |                                                          |                                    |
| <ul> <li> <i>f</i>−4     </li> </ul>                | 管理ログファイルのエクスポート<br>ログファイルのエクスポート先: C:¥Users¥Publi | c¥Documents¥MDMDiagnostics                               | エクスポート                             |
| <ul> <li>アクセシビリティ</li> <li>プライバシーとセキュリティ</li> </ul> | プロビジョニング バッケージを追加または削除する                          |                                                          | >                                  |
| Windows Update                                      | デバイス管理のみに登録する                                     | >                                                        |                                    |
|                                                     | ↔ 戦場または学校にアクセスするこ                                 | とに関するヘルプ                                                 | ^                                  |
|                                                     | 1001 mitt cft                                     |                                                          |                                    |

5. TCU アカウントが削除されているのを確認します。

| 8                                                   | アカウント > 職場または学校にアクセスする                                                      | 5                |
|-----------------------------------------------------|-----------------------------------------------------------------------------|------------------|
|                                                     | メール、アプリ、ネットワークなどのリソースにアクセスできます。職場や学校では、接続時に、<br>があります。                      | このデバイスの一部を制御する場合 |
| 設定の検索<br>システム                                       | 職場または学校アカウントを追加                                                             | 接続               |
| 8 Bluetooth とデバイス                                   | 関連設定                                                                        |                  |
| <ul> <li>ネットワークとインターネット</li> <li>/ 個人用設定</li> </ul> | 管理ログファイルのエクスポート<br>ログファイルのエクスポート先: C.YUSers¥PublicYDocuments¥MDMDiagnostics | エクスポート           |
| <ul> <li>アプリ</li> <li>アカウント</li> </ul>              | プロビジョニング パッケージを追加または削除する                                                    | >                |
| <ul> <li>時刻と言語</li> <li>ゲーム</li> </ul>              | デバイス管理のみに登録する                                                               | >                |
| <ul> <li>アクセシビリティ</li> <li>ブライバシーとセキュリティ</li> </ul> | ↔ 職場または学校にアクセスすることに関するヘルプ                                                   | ^                |
| Windows Update                                      | VPNの構成                                                                      |                  |
|                                                     | <ul> <li>ヘルプを表示</li> <li>         アイードバックの送信     </li> </ul>                |                  |

6. 再度、Teams 等のサインインをお試しください。